# LAUNCHPAD PRO User guide

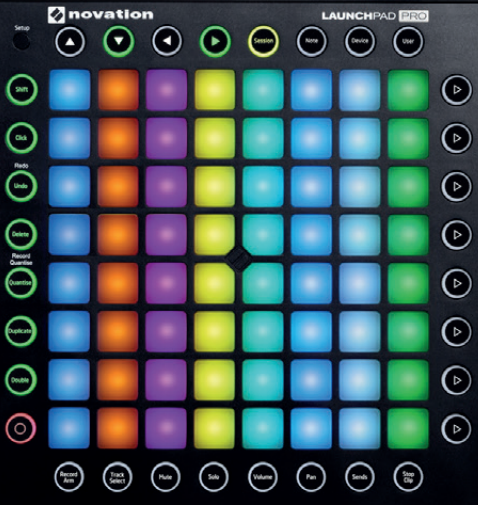

100

 $\odot$ 

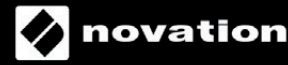

# 目次

2 はじめに 2 オーバービュー - 構成図

- **2 Ableton Live** でのセットアップ
- 3 ラッチとモーメンタリー
- 3 Session モード
  - クリップのトリガーとカラー
  - シーンのローンチ
  - セッション のナビゲーション
- 4 ミキサーボタン
  - Record Arm
  - Track Select
  - Mute
  - Solo
  - Volume
  - Pan
  - Sends
  - Stop Clip
- 6 ファンクションボタン
  - Session  $\pm \ddot{} \flat \flat$  Note/Device  $\pm \ddot{}$
  - Shift
  - Click
  - Undo
  - Delete
  - Quantise
  - Duplicate
  - Double
  - Record
- 8 Note  $\pm \checkmark \flat$  Drum  $\pm \checkmark$ 
  - 全般機能
  - MIDI インストゥルメント
  - ドラムラック
- 10 Device モード
  - 8 つのフェーダー
  - マクロの作成
  - オートメーション
  - Device モードについての注釈
- 12 User モード
  - LED ライトショーの作成

## 13 Setup ボタン

- レイアウトの選択
- Live レイアウト
- Note, Drum, Fader, Programmer レイアウト
- Setup ページオプション
  - ベロシティ
    - アフタータッチ
    - アフタータッチスレッショルド
    - パッドライティング
    - MIDI アウト

### 16 Ableton Live とハードウェアの使用

- Launchpad Pro の MIDI ポートの使用
  - オーディオインターフェースの MIDI 入出力 の使用
- 17 ハードウェアとのスタンドアロンレイアウトの使用
- 17 その他のソフトウェアとの使用
- 18 トラブルシューティング

# はじめに

Novation Launchpad Pro は、ステージまたはスタジオの両方 の環境において Ableton Live およびその他のソフトウェアを使 用した音楽制作にインスピレーションを与えるように設計された MIDI コントローラーです。

Launchpad Pro は様々なソフトウェアおよびハードウェ ア(最終章で説明)で使用できますが、本ユーザーガイ ドでは Ableton Live で使用する際の説明に焦点を置いて います。また、本製品上の全てのボタンおよびパッドの位 置、それぞれの機能、効果的なヒントについて解説していま す。クリエイティブな音楽制作のための本製品の活用方法 は、あなたの発想次第でバリエーションがさらに広がります。

Launchpad Pro のセットアップや Ableton Live の適切な設定 の仕方が分からない場合には、スタートガイドをご覧ください。

## オーバービュー

以下の図では、Launchpad Pro 全体を7 つのエリアで示して います。

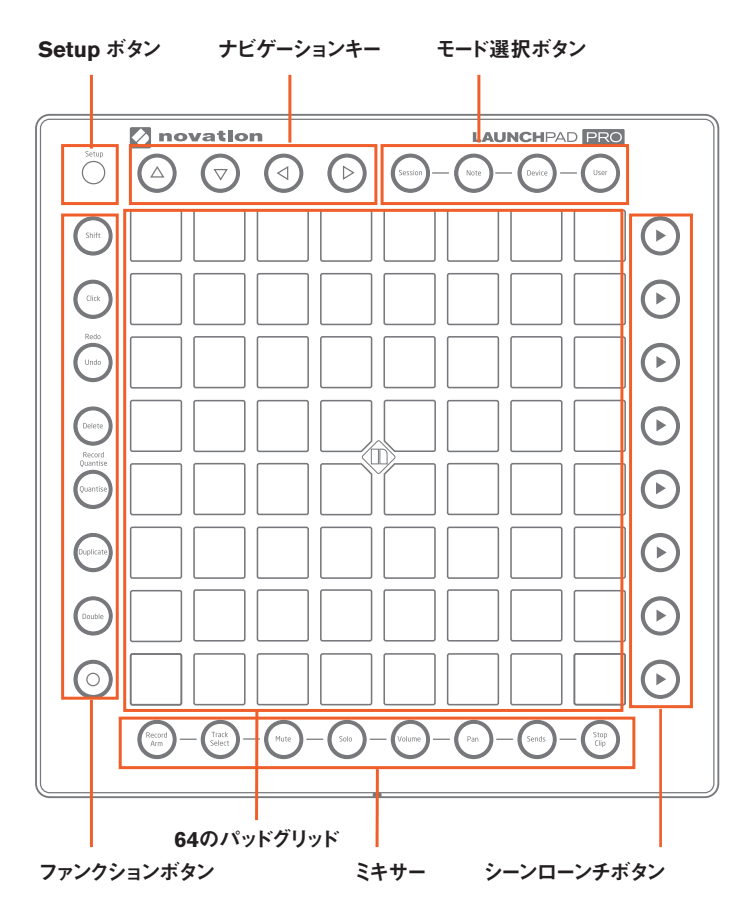

それぞれのエリアは互いに作用することで楽しくクリエイティブな 音楽制作 / パフォーマンスを実現します。各エリアについては、 本ガイドを通して詳しく解説していきます。

Launchpad Pro の背面には、電源、USB、MIDI ケーブルの接続に使用する多くの重要なポートが搭載されています。

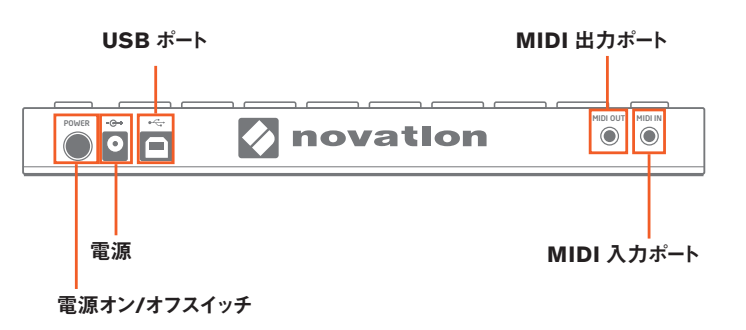

トラブルシューティング:Lanchpad Pro が正しく動作しない場合 は、USB ハブやコンピュータの USB ポート、または使用して いる USB ケーブルに問題がある可能性があります。USB ケー ブルは、付属のものを使用してください。それでも問題が解決 しない場合は、付属の 12V DC 電源を接続してください。

Launchpad Pro の大まかな配置を理解したら、早速使用方法 を学んでいきましょう。

# Ableton Live でのセットアップ

Launchpad Pro をコンピュータに接続して Ableton Live を開く と、Launchpad Pro が自動的に Ableton Live によって認識さ れます。[MIDI/Sync] タブでは、Ableton Live と Launchpad Pro が相互に与え合う動作をより詳細に設定することができま す。

Ableton Live の環境設定を開きます。左のタブから [MIDI/ Sync] をクリックすると、以下のように表示されます。

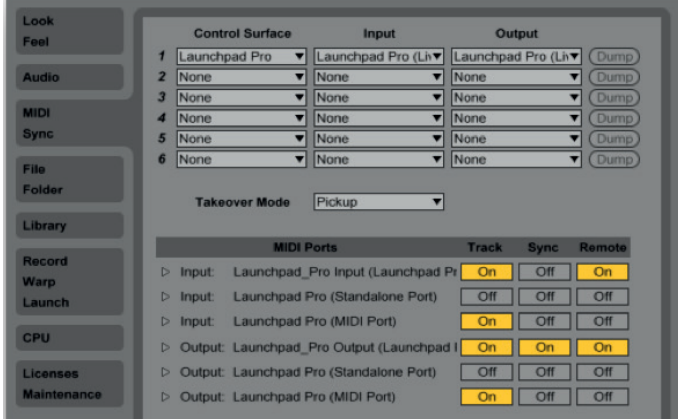

[トラック]を[オン]にすることで、Launchpad Pro が Live 上 で MIDI トラック(楽器やドラム)を演奏するための入力機器と して、また、録音されたノートがパッドの LED にフィードバックさ れるような出力機器として認識されます。 Launchpad Pro の Output の [同期] を [オン] に設定するこ とで、パッドの LED の光り方がプロジェクトのテンポと同期され ます。

Input および Output の両方で [リモート]を [オン] に設定す ると、Launchpad Pro を Live のパラメーターに手動でマッピン グできるようになり、マッピングのフィードバックが確認できるよう になります。

Launchpad Pro の [MIDI Ports] の [トラック] を [オン] に設 定すると、Launchpad の MIDI 端子に接続されているあらゆる デバイスの再生および録音を Live 上で行えるようになります。

本ユーザーガイドの後半で説明されている機能が適切に動作しない場合は、[MIDI Ports]の設定をもう一度確認してください。

# ラッチとモーメンタリー

Launchpad Pro について学ぶ上で(特にモード選択ボタンや ミキサーボタンで)、覚えておくべき2つの動作の概念があり ます。「ラッチ」と「モーメンタリー」と呼ばれる動作です。こ の2つの動作を理解することで、ライブパフォーマンスの際に Launchpad Proを素早く操作できるようになります。ラッチとモー メンタリーの違いはとても簡単なものです。

• ラッチとは、ボタン(例: Session ボタン)を押して素早く 離すことで、次の動作を行う(別のボタンを押す)までその機 能を使用できる動作のことを指します。 各モードやミキサーパラ メータを一定時間使用する際に使用します。

• モーメンタリーとは、各モードやミキサー機能に一時的にア クセスする際に行う動作です。例えば、Volume ボタンを押し たまま RGB パッドで調整を行い、ボタンから指を離すことで、 Session モードなど直前の表示に戻ります。つまり、ボタンを押 し続けている間のみ使用できるような動作です。モーメンタリー は、演奏中時間が限られている際に便利です。

## Session モード

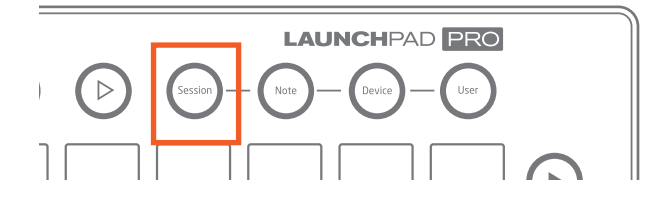

ーつ目のモードボタン(Launcherpad Pro 右上)は Session モードです。このボタンを押すことで Live のセッションビューを Launchpad Pro 上で操作できるようになるので、4 つのモード ボタンの中で最も重要です。Ableton Live のセッションビュー では、再生を中断することなくオーディオまたは MIDI クリップの ローンチ、録音、編集が行えます。つまり、好きなだけジャムセッ ションを行える場所です。

#### クリップのトリガーとカラー

Session ボタンを押すことで、Launchpad Pro の RGB LED パッドで構成された 8x8 のグリッドを使用して直感的にクリップ のローンチ、停止、編集、録音が行えます。一方 Live 上では、 64 のパッドが適用されている範囲が色のついた長方形の枠で 示されます。この枠の色は、Live の環境設定の [MIDI/Sync] タブで選択されたコントロールサーフェスによって変化します。

Launchpad Pro のパッドを押すと、Live 上の対応するスロット に配置されたクリップがトリガーされます。ただし、アームされて いないトラックで空のクリップスロットを押すと、そのトラックのク リップの再生が停止します。アームされているトラックのパッドを 押すと、空のクリップスロットへ録音が開始されます。

Ableton Live 上で再生(ローンチ)されているクリップに対応 した Launchpad Pro のパッドは、ゆっくりと緑色に点滅します。 再生されていないクリップのパッドの色は、Live 画面上のクリッ プの色と一致します(例:紫色のクリップは、RGB パッドも紫 色になります)。トリガーされ、まだ再生が開始されていないクリッ プは、ローンチされるまで緑色に素早く点滅します。

Live 上の空のクリップスロットに対応した Launchpad Pro の パッドは点灯しません。光っていないパッドを叩くと、何も起こら ないか、そのトラック上で再生中のクリップが停止されます。録 音アームされたトラックでは、空のクリップスロットは薄い赤に点 灯します。これは、新しいオーディオまたは MIDI クリップを録 音する準備が整っていることを示します。トリガーされると、録音 が開始されるまで素早く赤く点滅します。

録音中のクリップはゆっくりと赤く点滅します。 クリップの録音を 停止する際は、 パッドもしくは Record ボタン(ファンクションボ タン最下部)を押します。 録音が完了すると、 パッドが緑色に 点滅します。

クイックヒント1:アームされたトラック上の赤いパッドは、押す ことで新しいクリップの録音が行われ、また、再生中にはトラッ ク上のその他のクリップを停止させるため、注意しておくと良い でしょう。

Shift ボタン (ファクションボタン最上部)を押したまま任意のパッド(または空のクリップスロット)を押すことで、開始、再ローンチ、 停止をすることなくクリップを選択することができます。この操作 を行うことで、Live 上にクリップの詳細が表示されます(画面 下部)。クリップに含まれるオーディオまたは MIDIの詳細をロー ンチする前に確認できるため非常に便利です。また、編集の 際にクリップ間を素早く移動することができます。 **クイックヒント 2**: Live 画面左上の [クオンタイズメニュー]の 設定によって、クリップのローンチ、停止、録音の開始までの 時間を変更できます。

|     | Live     | File     | Edit | Create | e View             | Options   | Help           |
|-----|----------|----------|------|--------|--------------------|-----------|----------------|
| 0 0 | 0        | -        | -    | -      | -                  |           |                |
| ТАР | 80.00    |          | 4/4  | •0 •   | 1 Bar 🔹            |           | 1. 1. 1 🅨 🛙    |
| 9   |          |          |      |        | None 360<br>8 Bars |           |                |
|     | 1 Drum   | Rack     | •    | Wobbl  | 4 Bars             | leeps     | 4 FeedRix Pad  |
|     |          |          |      |        | 2 Bars             | 1         |                |
|     |          |          |      |        | 1 Bar 369          | 1         |                |
|     | ► 12 1-0 | rum Raci | k    | ► s w  | 1/2                | 1         |                |
|     | ▶ 12 1-D | rum Rac  | k    | ► 10 V | 1/2T               | 10 Bleeps | 8 4-Elegic Pad |

Live の [クオンタイズメニュー]

#### シーンのローンチ

Launchpad Pro 右側の シーンローンチボタンを押すことで、そ の列の横一列に並んだクリップ(シーン)をまとめてトリガーしま す。一つのボタンで複数のクリップのローンチ、停止、録音を まとめて行うことができるため、ライブパフォーマンスの際に便利 です。8x8 のグリッドパッドと同じように、シーンローンチ ボタンは、 Live 画面上のシーンの色と一致します。

トラックが8個以上ある場合にも、シーンボタンを使用すればパッド上に表示されている8つのクリップだけでなく、シーン全体を ローンチすることができます。

**ワークフローに関するヒント**: Live は様々な用途で使用されます が、シーンは一般的に音楽全体を複数のセクションに分割する 際に使用されます。例えば、曲のバース、コーラス、およびブリッ ジを3つのシーンローンボタンでトリガーするといった形です。

セッションのナビゲーション

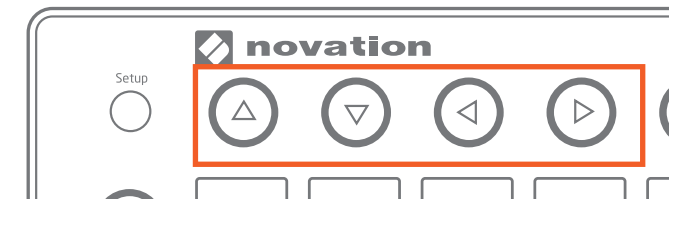

Launchpad Pro の左のナビゲーションボタンを使用することで、 セッションビューのナビゲートをスムーズに行うことができます。

上下の矢印ボタンは、Launchpad Pro の 8x8 のパッドが示す セッションビューの範囲を1シーンずつ上下に移動します。左 右の矢印ボタンは、1トラックずつ左右に移動します。上下左 右共に、一番最後の範囲まで移動した際には各ボタンのライト が消えます。

ライブパフォーマンスの際には、数百あるいは数千というクリッ プを扱う場合もあります。そのようにセッションビュー内で広範囲 な移動を行う必要がある場合には、まず Session モードに切り 替え、Session ボタンを長押しします。すると、パッドが赤く点 灯し、クリップを含んでいるエリアが 8x8 ごとに示されます。(8x8 のエリア内に一つもクリップが含まれていない場合、そのパッド は光りません)。いずれかの赤いパッドを押すか、上下の矢印 ボタンを使用して、Session ビューに適用したい 8x8 のエリア を指定します。再生中のクリップが一つも含まれていない 8x8 のエリアを選択すると、再生中のクリップを含んでいるエリアを 示すパッドが緑色に点灯して示されます。

# ミキサーボタン

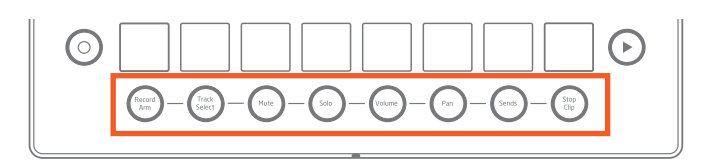

8 つのミキサーボタンは、Launchpad Pro の下部に配置されて おり、Ableton の多くのミキサー機能に素早くアクセスすること ができます。 左から順にそれぞれのボタンについて解説していき ます。

#### **Record Arm**

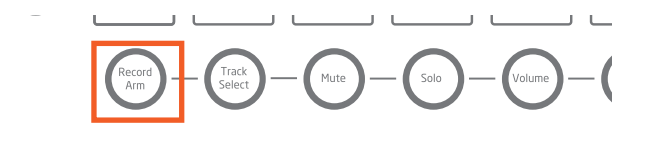

Record Arm ボタンを長押しすると、Arm ページが表示されま す。こちらでは、一番下のパッドを押すことでトラックのアーム とアーム解除を行うことができます(また、8 つの一番下のパッ ドを長押しすることで複数のトラックをアームします)。Record Arm ボタンから指を離すと、直前のページまたはモードに戻りま す。Record Arm ページでは、録音のために選択されたトラッ クの全てのパッドが薄い赤に光ります。

Record Arm ボタンを押してすぐに離すと、ページが ' ラッチ ' さ れます。Record Arm ボタンを再び押すと、Session モードに 移動します。

**リマインダー**: ラッチは、一度ボタンを押して離すと、次の操作 を行うまでその機能が使用できる動作を意味します。

注意:Record Arm ページでは、パッドの上7列で Session モードの機能を使用できます。これにより、さらにクリップのローンチ/停止/録音などが可能になります。

#### **Track Select**

Solo

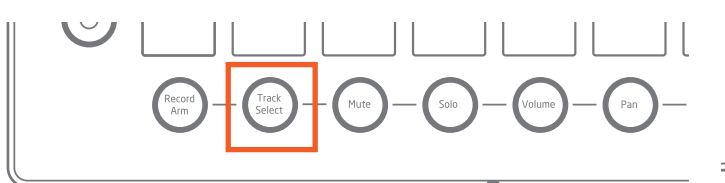

Track Select では、トラックを録音アームすることなく選択する ことができます。Track Select ページでは、一番下の列の全 てのパッドが薄い青に点灯し、選択すると明るい青になります。 注意:1 度に選択できるトラックは1つのみです。また、常に 1 つのトラックが選択されている状態です。

Track Select ボタンを長押ししながらトラックを選択することがで きます。ボタンから指を離すと、直前のページまたはモードに戻 ります。

Track Select ボタンを押してすぐに離すと、ページがラッチされ ます。時間をかけてトラックを選択する際に便利です。ラッチし た場合、Track Select ボタンを再度押すことで Session モード に戻ります。

注意:Track Select ページでは、パッドの上7列で Session モードの機能を使用できます。これにより、さらにクリップのローンチ/停止/録音などが可能になります。Session モードのパッドを押すことでも、そのトラックが選択することができます。

#### Mute

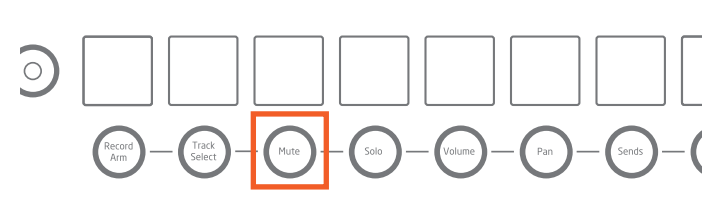

Mute では、1 つまたは複数のトラックをミュートすることができます。

Mute ボタンを長押しすると、Mute ページが表示されます。ボ タンから指を離すと直前のページまたはモードに戻ります。それ ぞれのトラックの一番下のパッドを押すことで、[トラックアクティ ベータ]のオン / オフを切り替えることができます(ミュートまたは ミュート解除)。ミュートされたトラックの一番下のパッドは薄い 黄色に点灯します。

Mute ボタンを押してすぐに離すと、ページがラッチされます。 再 び Mute ボタンを押すと、Session モードに戻ります。

注意: Mute ページでは、パッドの上7列で Session モードの 機能を使用できます。これにより、さらにクリップのローンチ/ 停止/録音などが可能になります。

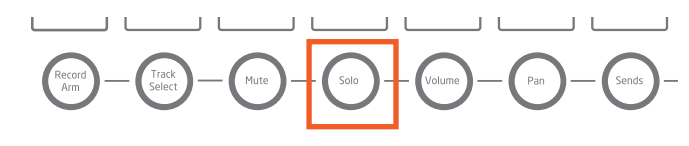

Solo では、1 つまたは複数のトラックのオーディオ信号を独立さ せることができます。スタジオでの細かいリスニングに使用したり、 パフォーマンステクニックとして優れた選択肢となります。 Solo ボタンを長押しすると、Solo ページが表示されます。ボタ ンから指を離すと、直前のページまたはモードに戻ります。それ ぞれのトラックの一番下のパッドを押すことで、明るい青に点灯 し、そのトラックをソロにします(また、8 つの一番下のパッドを 長押しすることで複数のトラックをソロにします)。ソロにしていな いトラックの一番下のパッドは薄い青に点灯します。

Solo ボタンを押してすぐに離すと、モードがラッチされます。再 度 Solo ボタンを押すと、Session モードに戻ります。 Solo ペー ジでは、パッドの上 7 列で Session モードの機能を使用できま す。これにより、さらにクリップのローンチ / 停止 / 録音などが 可能になります。

#### Volume

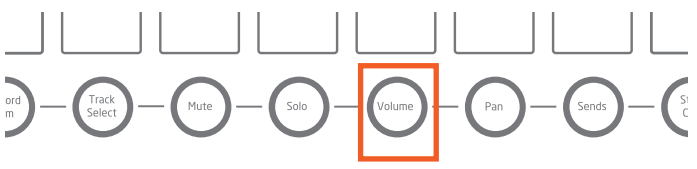

Volume ページでは、8 つのパッドで構成された一列をボリュー ムフェーダーとして使用できます。一度に最大 8トラックのボ リュームレベルが緑のパッドで示されます。光っていないパッド を押すことで、Live のトラックレベルのスライダーが動きます。

Volume ボタンを長押しすると、Volume ページが表示されるの で、トラックのボリュームを素早く調整することができます。ボタ ンから指を離すと、直前のモードまたはページに戻ります。

Volume ボタンを押してすぐに離すと、ページがラッチされます。 再度 Volume ボタンを押すと、Session モードに戻ります。

Volume ページでは、Launchpad Pro のパッドのベロシティ・ センシティブが有効となります。パッドを弱く叩くと、ボリューム の変化が遅くなります。逆に、パッドを強く叩くとボリュームの変 化が速くなります。

注意:シーンやクリップのローンチなどの Session モードでの機能は、Volume ページでは使用できません。

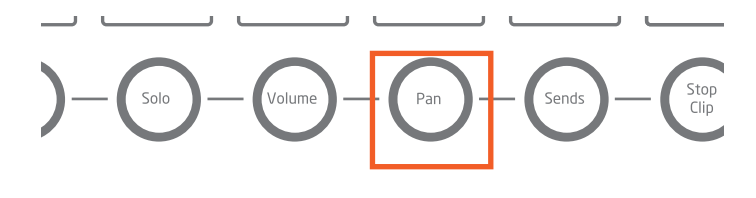

Pan ボタンでは、トラックのオーディオ信号の定位をステレオ フィールド上で調整することができます。

Pan ボタンを長押しすると、Pan ページが表示されます。ボタン から指を離すと、直前のページまたはモードに戻ります。Pan で は、トラックのパンを振ることができます。8 つのトラックのパン の値は、オレンジ色で示されます。中央の2 つのパッドが点灯 している状態は、トラックのパンが真ん中であることを示します。 点灯していないパッドを押すことで、パンノブを左右に振ることが できます。

Pan ボタンを押してすぐに離すと、ページがラッチされます。 再 度 Pan ボタンを押すと、Session モードに戻ります。

Volume ページと同じように、Pan ページでは、Launchpad Pro のパッドのベロシティ・センシティブが有効となります。パッ ドを弱く叩くと、パンの値の変化が遅くなります。逆に、パッド を強く叩くとパンの値の変化が速くなります。

注意:シーンやクリップのローンチなどの Session モードでの機能は、Pan ページでは使用できません。

#### Sends

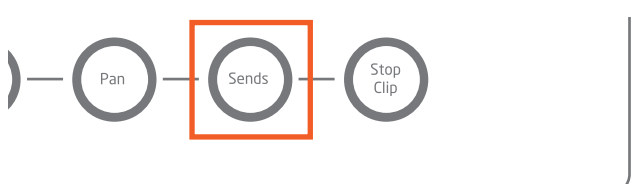

Sends ページでは、最大 8 つのリターントラックにトラックから オーディオを送ることができ、8 つのパッドで構成された一列が 視覚的なエフェクトセンドノブに変化します。点灯していないパッ ドを押すことで、トラックのセンドノブを動かすことができます。コ ントロールするセンドノブは、シーンローンチボタンによって選択 することができます:一番上のボタンでは Send A を、その下 のボタンでは Send B を選択します。

Sends ボタンを長押しすると、Sends ページが表示されます。 ボタンから指を離すと、直前のページまたはモードに戻ります。 Sends ボタンを押してすぐに離すと、ページがラッチされます。 再度 Sends ボタンを押すと、Session モードに戻ります。

Volume や Pan ボタンのように、Sends ページでは、Launchpad Pro のパッドのベロシティ・センシティブが有効となります。パッドを弱く叩くと、トラックのセンドの値の変化が遅くなります。逆 に、パッドを強く叩くとセンドの値の変化が速くなります。

フルバージョンの Ableton Live では 12 のセンドトラックを使用 できますが、Launchpad Pro では最初の 8 つのセンドトラック にのみアクセスが可能です。注意:シーンやクリップのローンチ などの Session モードでの機能は、Sends ページでは使用で きません。

**製品に関するヒント**: リターントラックにインサートする最も代表 的なエフェクトはリバーブとディレイです。また、Ableton には優 れたリバーブと様々なディレイが搭載されているので、これらを 100% ウェットに設定し、センドするようにしてください。

#### Stop Clip

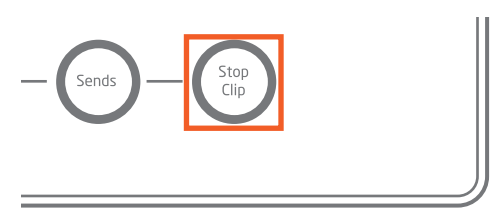

最後のミキサーボタンは、Stop Clip です。ボタンを長押しする と、Stop Clip ページが表示されます。こちらでは、トラックご とのクリップの停止や、全てのクリップを一度に停止することが できます。ボタンから指を離すと、直前のページまたはモードに 戻ります。再生中のクリップを含んでいるトラックの一番下のパッ ドが赤く点灯し、押すと薄い赤になり、そのトラックのクリップ が停止します。上7つのシーンローンチボタンを押すと、それら のシーンで再生中のクリップが全て停止されます。一方、一番 下のシーンローンチボタンを押すと、セット内の全てのクリップ停 止されます。

Stop Clip ボタンを押してすぐに離すと、ページがラッチされます。 再度 Stop Clip ボタンを押すと、Session モードに戻ります。

注意: Stop Clip ページでは、パッドの上7列で Session モードの機能を使用できます。これにより、さらにクリップのローンチ/停止/録音などが可能になります。

## ファンクションボタン

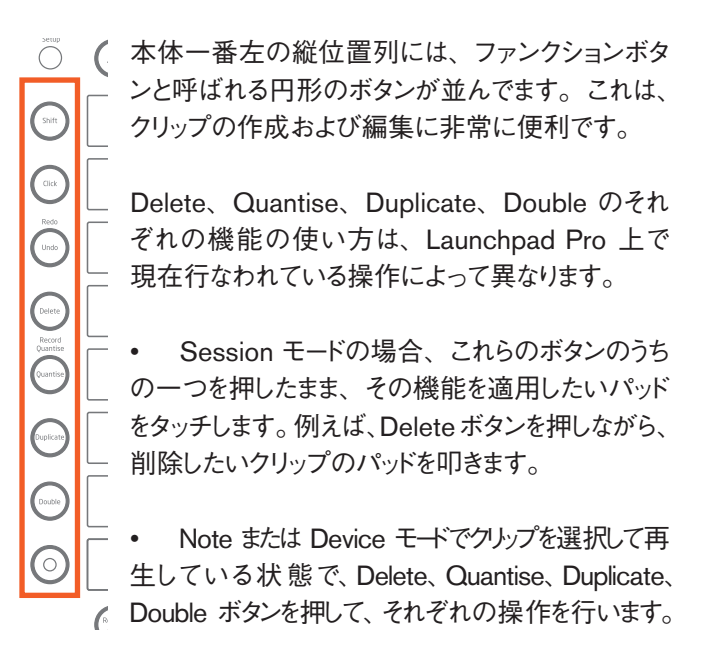

#### Shift

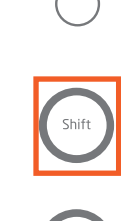

ファンクションボタンの一番上のボタンは Shift ボタンです。Shift ボタンを長押ししながら任意 の動作を行うことで、セカンダリーファンクショ ンにアクセスできるようになります。これは、コ ンピュータの Shift キーのように機能します。 以下は、それらの機能の説明となります。

 クリップ選択と表示:Session モードの際に、 Shift ボタンを長押ししながら任意のパッドを押すと、Liveの「ク リップビュー](画面下部)にクリップに含まれるオーディオまた は MIDI の詳細を表示できます。この機能によってトラックの アームやクリップのトリガーは行われません。クリップに含まれる オーディオや MIDI へ実際に動作を加える前に詳細を確認した い場合に優れた方法です。例えば、以下で説明しているような その他のファンクションボタンをどのクリップに適用するかを実際 に決める前に確認すると良いでしょう。

 ドラムラックのパッド選択:Note モードでドラムラックを確認 する際に、Shift ボタンを押しながらドラムラックの任意のパッド を押します。これによって、Live のデバイスビュー(画面下部) でパッドに含まれているインストゥルメントまたはエフェクトが表示 されます。 ライブパフォーマンス中に、 Device モードでサウンド を選択して素早くチョップすることができます。

• Redo (やり直し): Shift ボタンを押しながら Undo ボタンを 押すことで、標準のリドゥの動作を行えます。

• Quantise : Shift ボタンを押しながら Quantise ボタンを押す ことで、録音クオンタイズのオン / オフを切り替えます (Quantise ボタンの詳細については以下を参照)。

#### Click

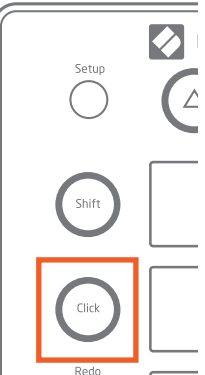

Launchpad Pro 上で最もシンプルなボタ ンです。Click ボタンを押すことで、Live のメトロノームのオン / オフを切り替えます。 オンの場合、Click ボタンが緑色に点灯 します。Live の全てのモードまたはページ (ユーザーページを除く) で、Click ボタ ンが有効となります。

ヒント:メトロノームのボリュームが適切で ない場合は、画面上の青いノブを使用し て調整できます(下図)。

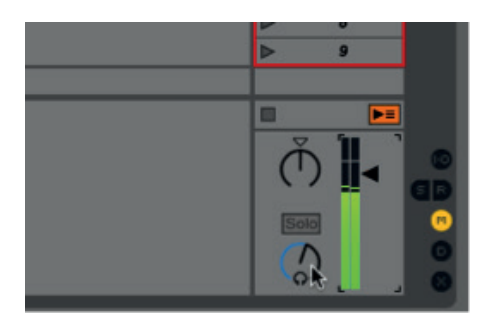

Undo

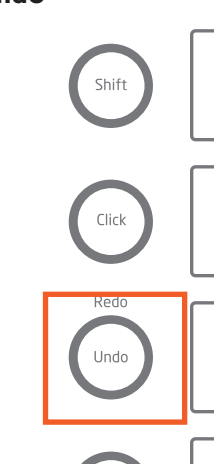

Undo ボタンはその名の通りの動作を 行います。 Undo ボタンを1 度押すこ とで1つ前のステップに戻り (Undo の履歴に残っている直前の操作の取り 消し)、2度押すと、2つ前のステップ に戻ります(2つ前の操作の取り消し)。

前述の通り、Shift ボタンを押しながら Undo を押すことで標準のリドゥ (やり 直し)の操作が行えます。

#### Delete

Delete ボタンでは、様々な方法でクリップやドラムラックのノート を削除します。

Redo Undo Delete Quantise Quantis ) uplica

Session モードでは、Delete ボタン を押したまま任意のパッドを押すことでク リップが削除されます。

Note モードでドラムラックを操作して いる場合、Delete ボタンを押しながらド ラムラックのパッドを押すことで、そのク リップに含まれている全てのノートが削除 されます。これはドラムラックの場合の み有効な操作です。クロマチック配列の Note モード (その他の MIDI インストゥル メント)では機能しません。

Note または Device モードでクリップ を選択して再生している場合、Delete ボタンを一度押すとそのクリップが削除さ れます。

#### Quantise

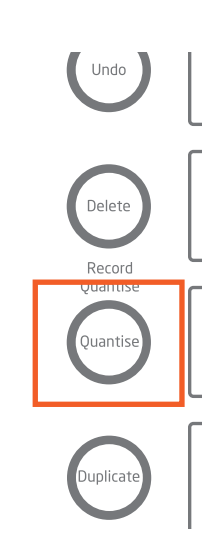

ングのずれを修正することができます。

Shift ボタンを長押しすることで、録音ク オンタイズの状態を確認することができま す。クオンタイズが有効になっている場 合、Quantise ボタンが白に明るく点灯し ます。有効でない場合、薄い白に点灯し ます。 Shift ボタンを押しながら Quantise ボタンを押すことで、録音クオンタイズの オン/オフが切り替わります。オフの状 態からこのボタンを一度押すと、録音ク オンタイズが 16 分音符に設定されます。 クオンタイズの単位を変更する場合は、 Live の [編集] メニューで [録音クオンタ イゼーション]を選択します。こちらで任 意のクオンタイズ単位を設定します。

Quantise ボタンでは、録音中または録音後に、演奏のタイミ

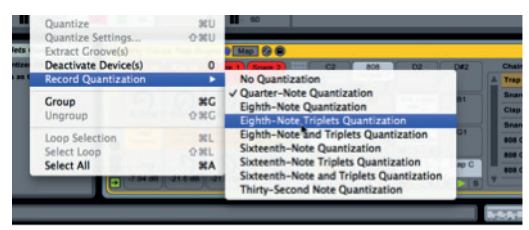

また、クリップのクオンタイズは録音後でも可能です。Session モードが表示されている状態で Quantise ボタンを押したままパッ ドを押すことで、MIDI またはオーディオが選択されている単位 でクオンタイズされます。この操作は、クリップの再生中 / 停止 中に関係なく行えます。

Note または Device モードで選択されたクリップが再生中の場 合は、Quantise ボタンを1度押すことでそのクリップのオーディ オまたは MIDI がクオンタイズされます。

#### Duplicate

Duplicate ボタンを押すことで、クリップを直下のクリップスロットに複製することができます。直下のスロットに既にクリップが

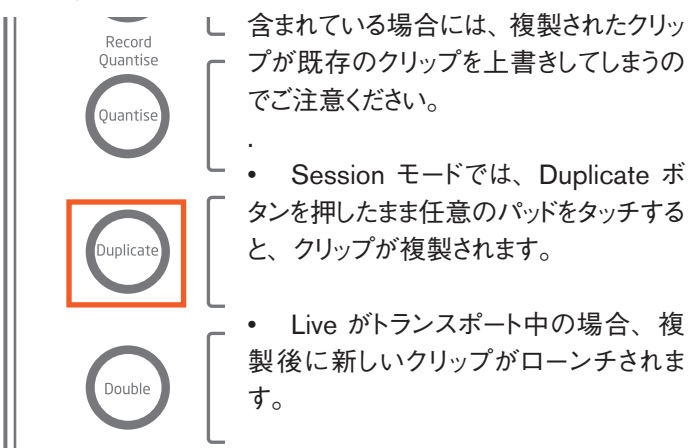

 Note または Device モードで選択されたクリップが再生中の 場合、Duplicate ボタンを1度押すことでそのクリップが複製さ れます。

Duplicate ボタンは、シーン全体の複製にも使用できます。 Session モードで Duplicate ボタンを押したままシーンローンチ ボタンを押すと、既存のクリップが上書きされることなく任意の シーンのコピーおよび挿入が行われ、その他のクリップまたは シーンが下方向へスライドされます。

#### Double

Double ボタンを押すことで、クリップの長さが倍になります。例

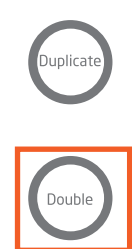

えば、2 小節のクリップは 4 小節に、8 小 節のクリップは 16 小節に、といった形です。

 Session モードで任意のクリップが選択 されている場合、Double ボタンを押しなが ら対応するパッドを押すと、そのクリップの長 さが倍になります。

 Note または Device モードで選択されたク リップが再生中の場合は、Double ボタンを 1 度押すとそのクリップの長さが倍になります。 注意: Double ボタンは MIDI クリップのみに適用できます。

音楽的ヒント:自身が作成したループが単調に感じた場合、 Double ボタンを使用してクリップを長くすることで、バリエーショ ンを加えてみると良いでしょう。

#### Record

Record ボタンを使用することで、新しいクリップの作成や、 既存のクリップへのオーバーダブが即座に行えます。下記に Record ボタンの様々な使用例を示します:

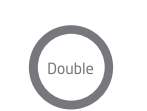

 アームされている空のトラックで Record ボタンを押すと、選択中のスロット に新しいクリップの録音が開始されます。

 クリップを含んだアームされている トラックでは、Shift ボタンを使用して空 のクリップスロットを選択できます。ここで Record ボタンを押すと、録音を開始できま す。

 1つ以上のクリップを含むアームされたトラックで Record ボタンを押した際に その他のスロットが選択されていない場合、

直前に再生または選択されたクリップへのオーバーダブが開始されます。

 アームされたトラックでクリップが再生中の場合、Record ボタンを押すことでオーバーダブの開始と終了が行えます。注意: オーディオクリップの場合は、オートメーションのみにオーバーダビングが行われます。

• 全てのトラックがアームされていない場合、Record ボタンを 使用することで録音を行うことなく Live のトランスポートを開始す ることができます。

## Note モード

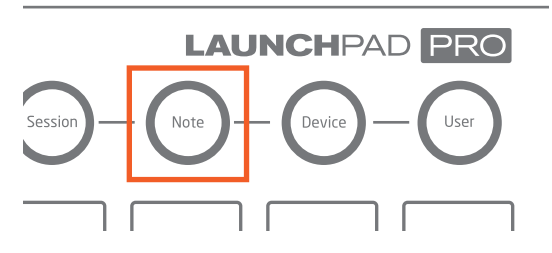

Note モードを使用することで、Launchpad Pro を楽器のように 演奏することができ、独自のパーカッシブかつメロディックなアイ デアを生み出すことができます。Note ページでは、録音やオー バーダビング、そして MIDI インストゥルメントや Live のドラムラッ クの MIDI クリップの編集を行うことができます。Note モードで のドラムラックとその他の MIDI インストゥルメントの扱い方の違 いについて解説する前に、いくつかの一般的な機能を説明しま す。

#### 全般機能

録音アームされているトラックで MIDI デバイス(ドラムラックな ど)を使用する際、Note ボタンを押すことで Note モードに切 り替わります。トラックに含まれているデバイスがドラムラックか その他の MIDI インストゥルメントかによって、このモードでの LED のフィードバックの種類が変わります。ここで言う「その他 の MIDI 楽器」とは、Operator などの Abeton に内蔵されて いるインストゥルメントや、VST、Audio Unit プラグインなどを指 します。オーディオトラックが選択されている場合に Note モード に切り替えると、何も表示されず、いかなる操作も行えません。

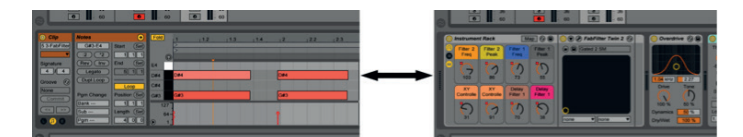

Live のクリップビュー(左)とデバイスビュー(右)

Note ボタンを押してすぐに離すと、Note モードがラッチされま す。さらに Note ボタンを押すことで、コンピュータスクリーン上 のクリップビューとデバイスビューの切り替えが行えます。クリッ プビューでは MIDI ノートを、デバイスビューではインストゥルメン トやエフェクトの詳細をそれぞれ確認することができます。これ により、オーバーダビングを行う際にクリップビューを使用して既 存の MIDI ノートを確認することが可能です。また、Quantise ボタンを使用した際に、ノートの位置の変化を確認することもで きます。同じように、オートメーションを記録している際にデバイ スビューを確認しながら行うと微調整が行えます。

注意:他のページを操作している場合にも、Note ボタンを長押 ししている間(モーメンタリー)Note モードを表示することが可 能です。ボタンから指を離すと、直前のページまたはモードに戻 ります。

Note モードでは、Delete、Quantise、Duplicate、Double のファンクションボタンを非常に簡単に使用できます。それぞれ のファンクションボタンを押すと、直前にアームされたトラックの 現在再生中のクリップに適用されます。操作を誤った場合には、 Undo ボタンを使用すると良いでしょう。

また、Note モードではシーンローンチボタンにデフォルトの機能 がありません。ですので、MIDI マッピングを行うことで自由な割 り当てが可能です。ここで行う MIDI マッピングは Note モード でのみ適用されるので、その他全てのモードからは独立した動 作となります。

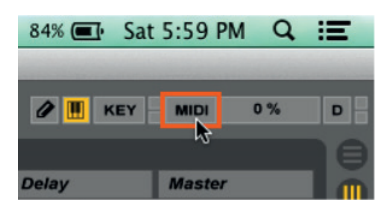

カスタム MIDI マッピング:Live 画面右上部の [MIDI マップモー ドスイッチ]をクリックすることで、シーンローンチボタンに独自 の MIDI マッピングを行うことができます。 [MIDI マップモードス イッチ]をクリックしたら、デバイスのオン / オフスイッチなどのパ ラメータをクリックします。 次に、任意のシーンローンチボタンを 押します。 最後に [MIDI マップモードスイッチ ] を再度クリックし て完了します。

下記に、把握しておくべき全般的なルールを説明します。

• Note ボタンを押すと、録音アームされているトラックの Note モードに切り替わるため、現在選択されているトラックではないト ラックに切り替わる可能性があります。つまり、Note モードで はアームされているトラックが自動的に選択されます。

 複数のトラックがアームされている場合、最後にアームされ たトラックが Note ページに使用されます。

録音アームされているトラックが一つも無い場合は、任意のトラックを選択して Note ボタンを押すことで、その Note ページに切り替わります。ただし、トラックがアームされるまで MIDI データが送られることはありません。

#### MIDI インストゥルメント

トラック上にドラムラック以外の MIDI インストゥルメント(Ableton Operator や Novation V Station プラグインなど) がインサート されている場合、Note モードボタンを押すと Note 用のグリッド ページが表示されます。この場合、パッドグリッドはがクロマチッ ク配列の MIDI コントローラーとして機能します。メロディ、コード、またはベースラインの作成に最適です。パッドは、左から 右へとセミトーン(半音)で上昇します(例:C、C#、D など)。下から上へは、完全 4 度で上昇します(例:C、F、Bb など)。

Note グリッドには、点灯しているパッドと点灯していないパッドが あります。点灯しているパッドは、ピアノ鍵盤上の白い鍵盤(C メジャースケール)を示し、点灯していないパッドはノンダイアト ニック、クロマチックのノートの部分を埋める役割を果たします。 選択したスケール(以下参照)のルート音はピンク、その他の ダイアトニックノートは青で示されます。再生中や手動で演奏し た場合はパッドが緑色になります。

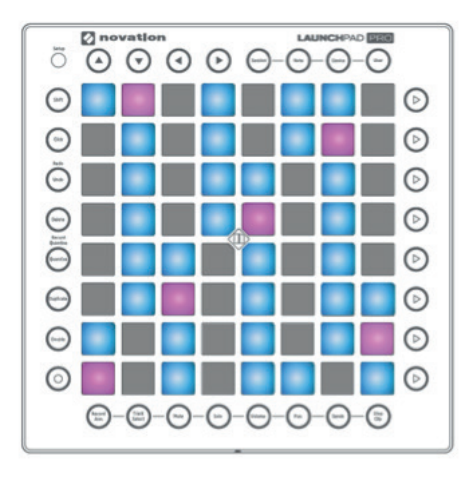

デフォルトでは、 8x8のNote グリッ ドの左下の角の パッドはC1のノー トが鳴ります。 青 およびピンクのパッ ドは、Cメジャース ケールを示します。 左右の矢印ボタン を開すことで、半 音階ごとにレイアウ トを最大1オクター 調

することができます。上下の矢印ボタンを押すことで、オクター ブ単位でスケールを変更することができます。変更できる範囲 は、最低 C-2、最高 G8 までです。それを超えると、パッドが 赤く点灯し、MIDI データは送信されません。 左右の矢印ボタンを押すたびに、紫のパッドが半音階ごとにスクロールします。これは、Cからどれだけ離れているかを示しています。例えば、紫のパッドが左下の角のパッドから3パッド分離れている場合は、青とピンクのパッドが Ebメジャースケールを示している状態です。

**ヒント**:上下の矢印ボタンを同時に押すと、左下の角のパッドが C1 になります。左右の矢印ボタンを同時に押すと、現在 選択されているオクターブのままスケールのルート音が C になります。

選択したルート音は他のインストゥルメントにも適用されます。例 えば、ノートグリッドを F# から始まるように設定した場合、その 他の MIDI インストゥルメントのスケールも F# メジャーとなります (変更するまで)。このグローバル機能を使用することで、複 数の MIDI インストゥルメントで共通のハーモニーを保つことがで きます。ただし、グローバル設定は録音や演奏の際に常に変 更が可能です。

#### ドラムラック

ドラムラックを含むトラックでは、Note ボタンを押すと自動的に Launchpad Pro に Live 上のドラムラックが反映されます。ドラ ムラックは、ドラム、パーカッション、ワンショットサンプルを演 奏するために設計されたインストゥルメントです。

デフォルトでは、8x8 パッドグリッドの左下の角のパッドはドラム ラックの C1 をトリガーします。下図のように、デフォルトの 16 個のドラムラックのパッド(C1 ~ D#2)を、Launchpad Pro の左下角の 1/4 のエリア(4x4)で演奏することができます。

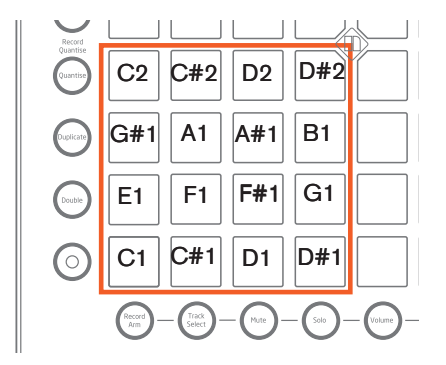

E2 ~ G3 は、C1 ~ D#2 のエリアの真上の 4x4 のエリアで 演奏できます。一方、G#3 ~ B4 はパッドグリッドの右下の 4x4 のエリアで、C5 ~ D#6 は右上の 4x4 のエリアで演奏で きます(下図参照)。

|                 |                 |                  |     |        | (    |
|-----------------|-----------------|------------------|-----|--------|------|
|                 | E24             | ~_ <b>G</b>      | 3   | C5~D#6 | (    |
|                 |                 |                  |     |        | (    |
|                 |                 |                  |     |        | (    |
|                 |                 |                  |     |        |      |
| C2              | C#2             | D2               | D#2 |        | (    |
| C2<br>G#1       | C#2             | D2<br>A#1        | D#2 | G#3∼B4 | (    |
| C2<br>G#1<br>E1 | C#2<br>A1<br>F1 | D2<br>A#1<br>F#1 | D#2 | G#3∼B4 | ()() |

本ガイドで後述しますが、User モードのパッドレイアウトは上図

と同じですが、LED フィードバックがありません(User モードで の点灯のさせかたについては、「LED ライトショー」を参照して ください)。

Launchpad Pro では、128 あるドラムラックのパッドのうちの 64 パッドのみを表示できます。ドラムラックの全てのパッドへア クセスしたい場合には、緑色に点灯するナビゲーションボタンを 使用します。上下の矢印ボタンでは、表示させるドラムラックの 範囲を 4x4 のエリアごとに上下に移動させます。左右の矢印 ボタンは、表示させるドラムラックの範囲を一列ずつ上下に移 動させます。

サンプルを含むドラムラックのパッドは黄色に点灯します。一方、 サンプルを含んでいないパッドは点灯しません。紫色のパッドは、 ドラムラックのサンプルがソロにされていることを示し、オレンジ 色のパッドはサンプルがミュートされていることを示します。

手動で演奏している場合や再生中には、パッドは緑色になりま す。ドラムラックのパッドを選択する際には、対応するパッドを押 します。これによりサンプルがトリガーされ、パッドの点灯が青 になります。トリガーせずにドラムラックのパッドを選択したい場 合には、Shift ボタンを押しながらそのパッドを押します。この場合、 ドラムラックで [デバイスを表示 / 非表示]が有効になっている 必要があるのでご注意ください。

| 🔘 Kit- | Core 606       |                  |    |
|--------|----------------|------------------|----|
| 0      | Tom Hi<br>606  | Cymbal<br>606    | ~  |
|        | M > S          | MS               | M  |
|        | Hihat<br>Combo | Tom Low<br>606-1 | 6  |
|        | MAS            | MAS              | N. |

ドラムラックの [デバイスを表示 / 非表示]。

パッドを選択した状態でそのパラメータを調整する際には、 Device モードが便利です(後述)。また、Delete ボタンを押し ながらドラムラックのパッドを押すことで、クリップに含まれている 全てのノートを削除できます。このワークフローはドラムラック特 有のものであり、他のインストゥルメントには対応していません。

録音のショートカット:モーメンタリーで Record Arm ページにア クセスしてパッドを押すことで、そのトラックが自動的にアームされ (アームされていない場合)、そのクリップスロット内で録音また はオーバーダブを開始することができます。ライブパフォーマンス の際に非常に便利です。

# Device モード

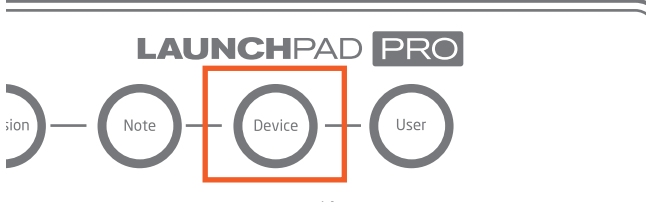

Device モードでは、マウスを使用することなく MIDI インストゥル メントとエフェクトの操作を行うことができます。 特にステージ上で活躍する機能です。

まず、Device ボタンを押して Device ページに切り替えます。 次に、Track Select ボタンをモーメンタリーし、下部のパッドの うちの一つを押してトラックを選択します。すると、縦に並んだパッ ドでこのトラックで直前に選択されたデバイスをコントロールでき るようになります。これは、最大 8 つのパラメータのバーチャル フェーダーとして機能します。

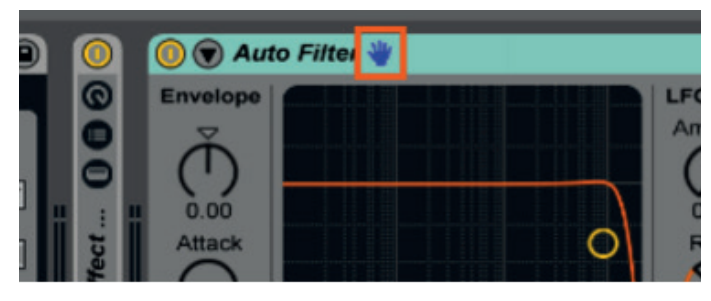

Live 上の青い手のマークで、デバイスをリモートコントロールし ていることがわかります。

Device モードでは、左右の矢印ボタンを使用してデバイスビュー (Live 画面下部)を横に移動し、任意のインストゥルメントやエ フェクト(MIDIまたはオーディオ)を選択することができます。(注 意:上下の矢印のボタンは Device モードでは機能しません)。 別のトラックのデバイスを操作する際には、Track Select ボタン でトラックを選択できます。

#### 8 つのフェーダー

Volume ページと同じように、Device モードでは 8 つのパッドで 縦に構成された一列がフェーダーとして機能します。Device モー ドにおけるフェーダーは、デバイスの複数のノブやスライダーを 操作することができます。また、Device モードではパッドがベロ シティセンシティブに対応し、微調整を行えます。パッドを弱く 押すとパラメータがゆっくりと変化し、強く押すと、素早く変化し ます。

Ableton にあらかじめ搭載されているほとんどのインストゥルメント またはエフェクトでは、8 つのパラメータが各デバイスのマッピン グがあらかじめ構成されており、パッドグリッドに自動的にアサイ ンされます。[MIDIマップモード]を使用すれば、新たにパラメー タのアサインを上書きすることも可能です。ただし、セット内の 全ての他のデバイスのパッドへのマッピングも上書きされてしまう ため、この操作は推奨しません。

こういった場合には、マクロコントロールを使用すれば Device モードを優れた方法でカスタマイズできます(以下の「マクロの 作成」参照)。一度マクロを作成すれば、マクロを含んだインス トゥルメント、オーディオエフェクト、ドラムラックを選択した際に 内蔵マッピングを上書きすることなく、8 つのパッドの列が完璧 に割り当てられます。

#### マクロの作成

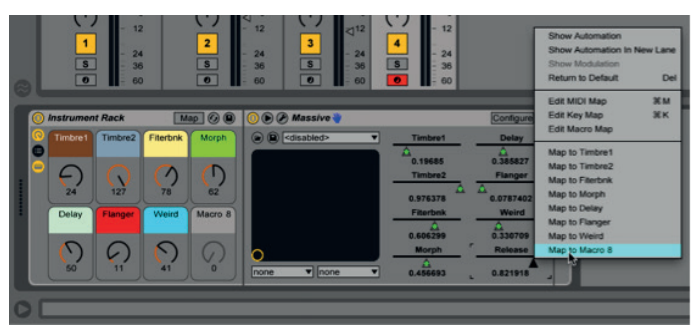

Live では、簡単に独自のマクロを作成することができます。任 意の Ableton インストゥルメントまたはエフェクトのパラメータ上 で右クリック (Windows) または Control を押しながらクリック (Mac) して [マクロ (#) ヘマップ] をコンテキストメニューから 選択します。これによって、そのパラメータをマクロコントロール として操作することができます。 複数のパラメータを1 つのマク ロにアサインすることもできます。

サードパーティー製のプラグインでは、上記の画像のようにさら にいくつかのステップを踏む必要があります。まず、インストゥル メントのタイトルバーで [Configure] ボタンをクリックし、プラグ インを開いて操作したいパラメータをクリックします。これらのパ ラメータがデバイス上でスライダーとして表示されたら(上記では 「Morph」および「Weird」)、通常の手順でこれらをマクロコ ントロールにアサインすることができます。

#### オートメーション

前述の通り、(ミキサーの) Track Select ボタンを押すことでトラッ クの Device ページにアクセスすることができます。ただしデフォ ルトでは、クリップのオートメーションを記録する際そのトラックが アームされている必要があります。これは、下図のように Live の環境設定の [セッションオートメーションを記録]が [アームし たトラック] になっているためです。

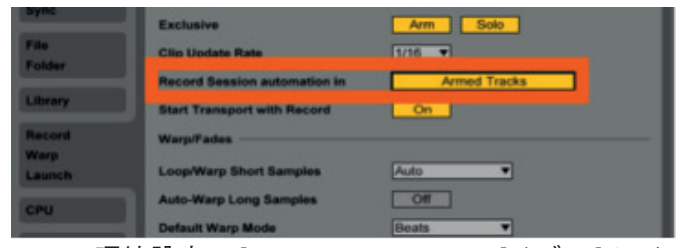

Live の環境設定の [Record/Warp/Launch] タブに [ セッショ ンオートメーションを記録 ] という項目があります。

どのトラックがアームされているかに関わらず、Device モードで オートメーションを記録したい場合には、これを[すべてのトラッ ク]に変更すると良いでしょう。注意:この場合にも、オートメー ションの記録を行う際は Record ボタンを押す必要があります。

| Exclusive                    | Arm Solo   |
|------------------------------|------------|
| Clip Update Rate             | 1/16 🔻     |
| Record Session automation in | All Tracks |
| Start Transport with Record  | On         |
| Warp/Fades                   |            |
| Loop/Warp Short Samples      | Auto 🔻     |

環境設定で [ セッションオートメーションを記録 ] が [ すべてのト ラック ] になっている状態 また、同じく環境設定の [Record/Warp/Launch] タブに [再 生開始時に選択]という項目があります。デフォルトでは、こち らは [オン] に設定されており、クリップのローンチによってその クリップが選択される状態になっています。この場合、Device モードのフェーダーが自動的にそのクリップのトラックにインサート されているインストゥルメントやエフェクトに適用されることを意味 します。

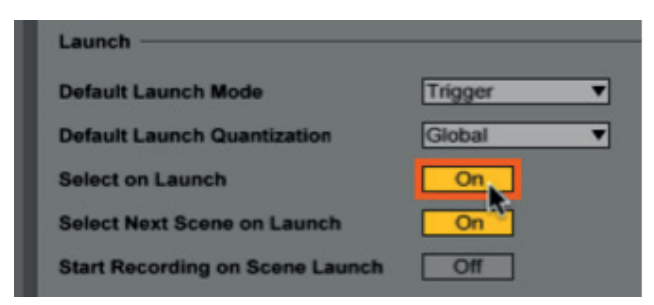

Live 環境設定の[再生開始時に選択]

[再生開始時に選択]を[オフ]にすることで、クリップがロー ンチされてもそのトラックが Device モードにおいて自動的に 選択されないように設定することができます。ライブパフォーマ ンス中に、Session モードを使用してクリップをトリガーしつつ Device モードで調整している別のクリップまたはトラックに常に 戻りたい場合、非常に便利です。

#### Device モードについての注釈

通常通り、Device ボタンを押してすぐに離すと Device モード がラッチされます。さらに Device ボタンを押すと、スクリーン上 でクリップビューとデバイスビューが切り替わり、MIDI ノートとイ ンストゥルメントまたはエフェクトをそれぞれで表示することができ ます。

Device ボタンを長押しすることで、別のページから一時的に Device モードにアクセスできます。ボタンから指を離すと、直 前のページまたはモードに戻ります。

Note モードと同じように、Device でも Delete、Quantise、 Duplicate、Double のそれぞれの機能を簡単に使用できま す。ボタンを押して離すだけで、選択されたトラック上で再生中 のクリップに適用できます。操作を誤った場合には、もちろん Undo ボタンを使用できます。

最後に、Note モードの場合と同様、Device モードのシーンロー ンチボタンにはデフォルトの機能はありません。すなわち、MIDI マッピングで自由にアサインできることを意味しています。さらに、 作成した MIDI マッピングは、Device モードに対して一意となり、 その他すべてのモードから独立しています。

User モード

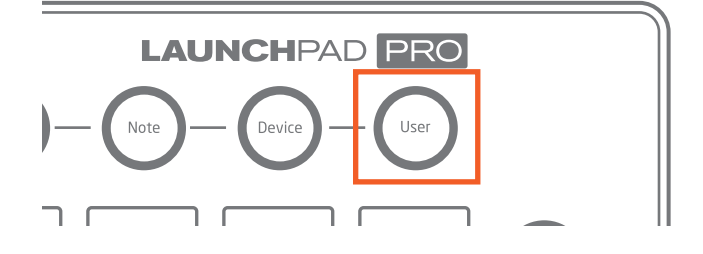

User モードは、ユーザーが独自の MIDI マッピングを行える ように空白のモードとして用意されています。オリジナルの Launchpad の User 1 モードと同じ機能を果たすモードです。 また、ステップシーケンサーや LED VU メーターなど、Max For Live を使用したクリエイションを行う上で理想的なモードです。

User モードの使用目的の一つとして、LED のフィードバック無 しに Note モードと同じように Live のドラムラックをコントロール できる点があります。これによってドラムラックを使用して LED ライトショーを構築するための空のスペースを提供します(「LED ライトショーの作成」参照)。

#### LED ライトショーの作成

LED ライトショーを使用することで、優れた視覚的な効果を Launchpad を使用したパフォーマンスに与えることができます。 ここでは、基本操作について紹介していきます。

まず、User ボタンを押して User モードに切り替えます。次に、 ドラムラックを MIDI トラックにインサートし、サンプルを挿入して いきます。これらのサンプルは、フルソングの一部を使用するこ とが多いですが、特に決まりはありません。

|   | O Drum Rack |              |             |               |           |   |  |  |  |
|---|-------------|--------------|-------------|---------------|-----------|---|--|--|--|
|   | ©<br>•      | C2           | C#2         | D2            | D#2       | F |  |  |  |
| - |             | G#1          | A1          | A#1           | B1        |   |  |  |  |
| 1 | •           | Verse 2      | Verse 3     | F#1           | G1        |   |  |  |  |
|   | ۵           | Intro        | Chorus      | Verse 1       | Prechorus | L |  |  |  |
|   | •           | MIS          | MS          | MS            | MIS       |   |  |  |  |
| 6 | C#1         | - Chorus - G | M Suggestic | on: Side Stic | k i       | 1 |  |  |  |

次に、別の MIDI トラックを作成します。このトラックが、ライト ショーをトリガーするものになります。そして、ドラムトラックから MIDI を受信するように設定し、必ず [Monitor] セクションを [In] に設定します。

| Drum Rack 🛛 💿  | 2 MIDI      |
|----------------|-------------|
| •              |             |
| 0              |             |
| •              |             |
|                |             |
| MIDI From      | MIDI From   |
| All Ins 🔻      | Drum Rack 🔻 |
| All Channels 🔻 | Post FX 🔻   |
| Monitor        | Monitor     |
| In Auto Off    | In Auto Off |
| Audio To       | MIDI To     |
| Master 🔻       | No Output 🔻 |

最後に、[MIDI To] の上の欄を [Launchpad Pro Output] に、 下の欄を [Ch.6] (User モードのデフォルトチャンネル) に設定 します。

| Monitor<br>In Auto Off |
|------------------------|
| MIDI To                |
| Launchpad Pro C        |
| Ch. 6 🗸 🔻              |
| 1                      |

すると、パッドを押すと点灯することが確認できます。

ここからが、クリエイティブな作業です。一般的なアプローチで は、MIDI Effect Rack で MIDI エフェクト の複数のチェーンを セットアップし、ラックのキーゾーンエディタ(黄色いスイッチ) を使用してそれぞれのパッドに異なる LED のフィードバックパ ターンを指定していきます。

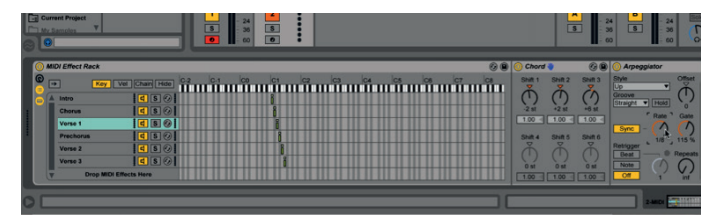

あくまでも、これは Launchpad ライトショーの一般的なセットアップの一部にすぎません。

オンライン上で、より高度なテクニックが必ず見つかるので、是 非検索してみてください。

Note モードのように、User モードではシーンローンチボタンが 機能しません(デフォルト機能がありません)。もちろん、MIDI マッピングによって自由にアサインが行えます。さらに、作成し た MIDI マッピングは全て Device モードにのみ有効であり、そ の他すべてのモードから独立しています。実際に、Session、 Note、Device、User モードボタンを除いた User モード上のす べてのボタンに、自由に MIDI マッピングを行うことができます。 プロフェッショナルヒント:デフォルトでは、User モードは MIDI チャ ンネル 6 で動作します。Setup ボタン(以下参照)を押すこと で、User モードの異なる MIDI チャンネルを選択できます。こ れにより、User モードで複数の Launchpad Pro(最大 6 つまで) を使用している場合、各ユニットの User モードで個別に MIDI チャンネルを設定することや、同じユニット上で MIDI チャンネル を切り替えて最大 6 つの User モードのページを使用することが できます。

# Setup ボタン

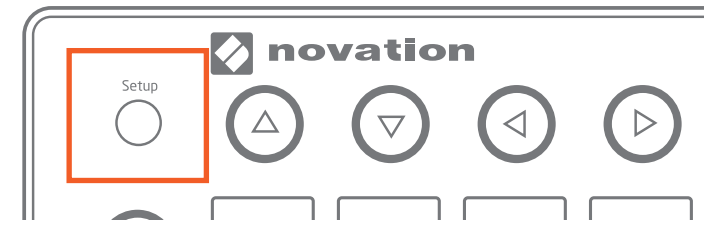

Setup ボタンは、Launchpad Pro 左上の角にある少し小さな ボタンです。Setup ボタンを長押しすると、Setup ページ(下 図)に切り替わります。ここでは、Launchpad Pro の機能を、 Live とスタンドアロンレイアウト間で切り替えることができ、ベロ シティ、アフタータッチ、パッドライティング、MIDI チャンネルオ プションを途中で変更できます。

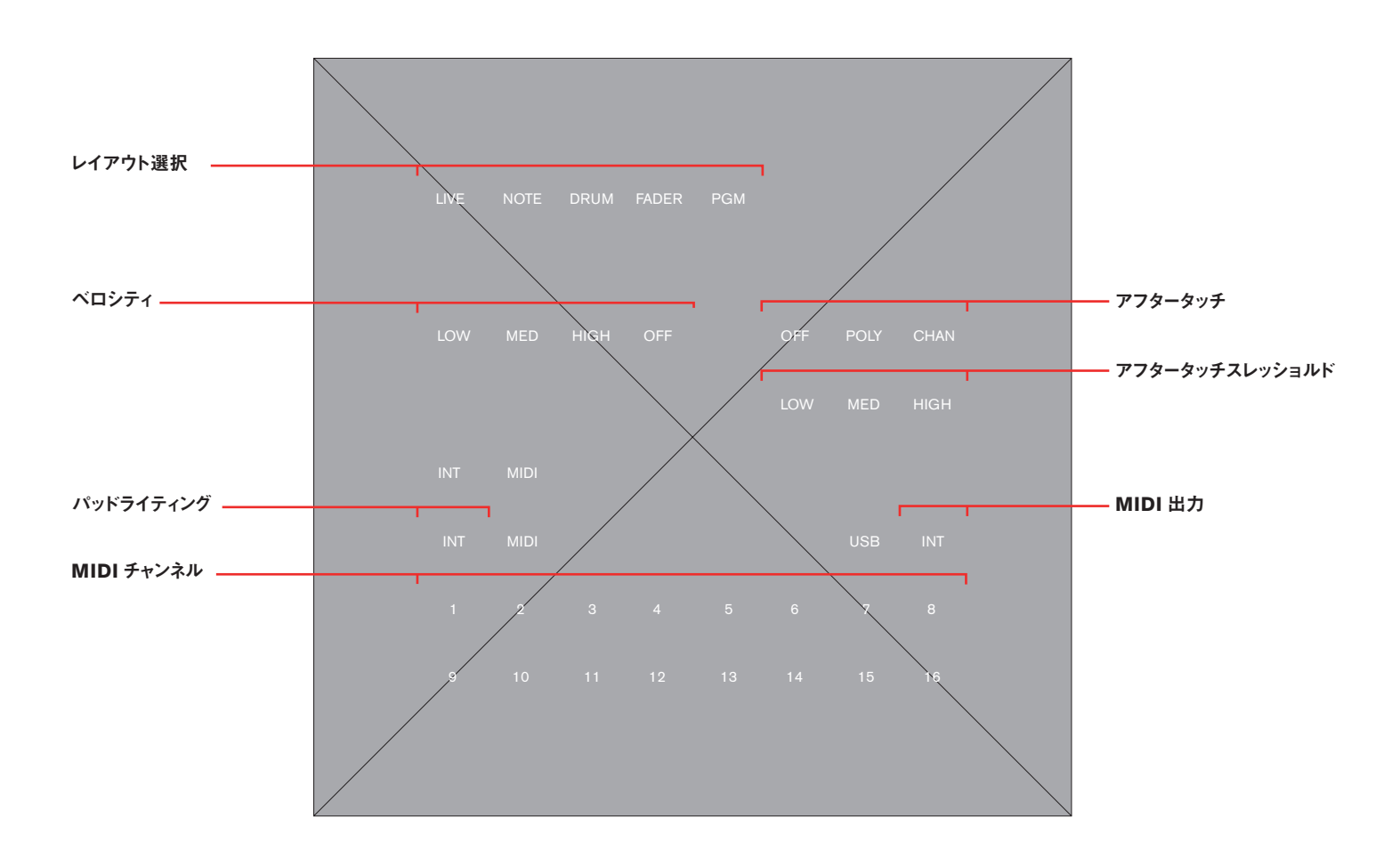

Setup ページは、Launchpad Pro と Ableton Live やその他の ソフトウェア、あるいはハードウェア間での MIDI の機能の仕方 を詳細に設定したい場合に使用します。また、Note のグリッド、 ドラムラック、Device モード、スタンドアロンレイアウトに異なる プレイスタイルをアサインことができるページでもあります。パッド の一番上の列からそれぞれの機能について説明していきます。

#### レイアウト選択

パッドの一番上の列では、5 つのパッドを使用して Live または 4 つのスタンドアロン(「Note」、「Drum」、「Fader」、「Programmer」) のうちの 1 つを選択し、Launchpad Pro の操作の「レイアウト」 を切り替えることができます。現在使用しているレイアウトを示 すパッドは、他のパッドよりも明るく点灯します。別のレイアウト を選択して Setup ボタンから指を離すと、新しいレイアウト名が 大きな文字で Launchpad Pro 全体にスクロールされます (ス クロールされる時間が長い場合は、任意のボタンまたはパッドを 押すと、この動作をスキップできます)。

レイアウト間の切り替えはシンプルですが、それぞれのレイアウト を理解することが重要です。

#### Live レイアウト

Launchpad Pro を Ableton Live と一緒に使用している場合は (外部ハードウェアと併用している場合にも)、基本的に Live レイアウトのまま使用することを推奨します。Ableton Live が Launchpad Pro に接続されていることを認識した際に、Live レイアウト(緑色のパッド)が自動的に選択されるためです(参 考:Live が終了されると、Launchpad Pro はデフォルトでスタン ドアロンの Note レイアウトに変わります)。

Live レイアウトには、本ガイドでこれまで説明してきた Session、 Note、Device、User モードが含まれています。しかし、 Setup ページではこれらのモードの特定の MIDI 関連の動作の 設定を変更できます。これらのモードをカスタマイズする場合に は、前述の通り任意のモードに切り替えます(例:Device モー ドボタンを押す)。次に、Setup ボタンを押しながら対応するパッ ドを押すことで、ベロシティ、アフタータッチ、またはアフタータッ チスレッショルドの設定を選択します。他のモードでも同じ手順 でカスタマイズすることができます。

#### Note、Drum、Fader、Programmer レイアウト

Launchpad Pro をスタンドアロンの MIDI コントローラーとし てを使用したい場合(つまり、Ableton Live を使用しない場 合)または自身で Launchpad Pro の設定をプログラミングし たい場合には、Note (青)、Drum (黄)、Fader (ピンク)、 Programmer (オレンジ) レイアウトのうちいずれかを選ぶ必要 があります。Note、Drum、Fader レイアウトの使用例は、本 ガイドの残りのセクションで説明しています。また、プログラミン グについてのより詳しい解説は < プログラマーレファレンスガイ ド>を参照してください。 Note レイアウト—Setup ボタンを押しながら青い Note パッド を押すことで、このレイアウトに切り替わります。このレイアウト は、Live レイアウト内での Note モードとほぼ同じもので、半音 階で左から右に上昇し、完全 4 度で下から上昇するノートグリッ ドです。点灯しているパッドはピアノの白い鍵盤を示しており、 上下の矢印ボタンでオクターブごとに、左右の矢印ボタンで半 音階ごとに変調することができます。

8x8 パッドグリッドであるこのレイアウトは、その他のソフトウェ アプログラム (例:Logic X Retro Synth) でクロマチックの MIDI インストゥルメントをコード演奏するのに理想的です。また、 クロマチックでハードウェアシンセサイザーを演奏したい場合に MIDI を送受信する際最適です。付属の MIDI ケーブルを使用 して、Launchpad Pro の MIDI 出力からハードウェアの MIDI 入力に接続するだけです。ハードウェアから MIDI を戻して受信 する場合には、ハードウェアの MIDI 出力から Launchpad Pro の MIDI 入力に接続します。

**Drum レイアウト**—Setup ボタンを押しながら黄色の Drum パッドをタッチすることで、このレイアウトに切り替わります。Drum レイアウトは、多くの点において Drum モードに似ています。 8x8 パッドグリッドが 4x4 で構成される 4 つのセクションに分割され、左下の角のパッドが C1 となります。C1 ~ D#2 は Launchpad Pro の左下部の 1/4 のエリア演奏でき、E2 ~ G3 がその上のエリアとなります。G#3 ~ B4 は、右下部の 4x4 のエリア、C5 ~ D#6 は右上部のエリアで演奏することができます。

Drum レイアウトと Drum モードの明らかな違いは、カラーリング です。C1 ~ D#2 は黄色、E2 ~ G3 は薄いピンク、G#3 ~ B4 は薄い青、C5 ~ D#6 は薄い緑で示されます。実際に ナビゲーションキーで上下にスクロールしてみると、C-2 ~ G8 の MIDI ノートの各 4x4 エリアが異なる色に割り当てられ、キッ トを視覚的に構成できます。

Drum レイアウトと Drum モードのその他の明らかな違いは、モー ド選択、シーンローンチ、ファンクション、ミキサーボタンは MIDI を送信することができても、デフォルトの機能を持っていない点で す。ただし、MIDI ラーンを行うことでこれらのボタンをお使いのソ フトウェア上のパラメータにアサインすることが可能です。

4x4 パッドエリアは色が指定されるため、Drum レイアウトを使用することで Native Instruments の Battery や FXpansion の Geist などのプラグインを使用する際に優れた演奏用サーフェ スとなります。Propellerhead の Kong インストゥルメントは、 Drum レイアウトを効果的に使用できるもう一つの素晴らしい選 択肢です。

**Fader レイアウト**—Live レイアウトの Device モードと同じよう に、Fader レイアウトでは Launchpad Pro のパッドの縦に並ん だ列がバーチャルフェーダーとして機能し、デバイスやその他の ソフトウェアの複数のノブやスライダーを動かすことができます。 また、Fader レイアウトでは、正確な操作を可能にするために ベロシティセンシティブが有効になります。パッドを押す動作が 弱いほど変化がなだらかになり、強いほど、素早くなります。 注意:Fader レイアウトでは、Setup ボタンを押している間にア フタータッチの設定を行うことはできません。

**Programmer(PGM)レイアウト**—Programmer レイアウト は上級者向けのレイアウトであり、独自のソフトウェアを設計し て Launchpad Pro と一緒に使用したい個人または企業向けの レイアウトです。Programmer モードは User モードと似ていま すが、詳細については、<プログラマーのためのリファレンスガ イド>を参照してください。

#### Setup ページオプション

それぞれの選択可能なレイアウトでは、ご自身の演奏やミキシン グスタイルに合わせて下記のパラメータ(注記のあるものは除く) の調整が行えます。

ベロシティーパッドを押す速度が、Launchpad Pro によってベロシティ情報として読み取られます。通常では、パッドを強く押すほど MIDI インストゥルメントの発音が大きくなり、逆の場合も同じです。Setup ページのこのエリアでは、ご自身の演奏スタイルに合わせてパッド感度を選択することができます。

• 「Medium」(Med)がデフォルトの設定となっており、多く の演奏スタイルに適します。変更したい場合には、他の2つ のオプションがあります。例えば、パッドを弱く押して演奏する 傾向にある場合は、受信された MIDI の値を上げる効果のある 「High」を選択します。これを選択することで、MIDI ノートの ベロシティが押した力によるものよりも高くなります。反対に、パッ ドを強く押して演奏する傾向にある場合は、ベロシティを「Low」 に設定することで、押した力を相殺してくれる効果を得られます。 いずれの場合にも、ベロシティの設定は各レイアウト上で選択 し、記憶させることが可能です。Drum モードのベロシティを「オ フ」に設定し、Note モードのベロシティを「Medium」に設定 したりといったことが可能です。

• 「オフ」に設定すると、パッドを押す力に関係なく、出力の CC 値が 127 で固定されます。

**アフタータッチ**—ここでは、それぞれのモードやレイアウトでのア フタータッチを「Off」、「Polyphonic」、「Channel」から選択 することができます。パッドが押された際に Live インストゥルメン トやサードパーティ製プラグインの反応の仕方を設定します。

 ポリフォニック アフタータッチに設定した場合、各パッドがそれぞれ独自のアフタータッチ値を持つことができます。つまり、 複数のノートが押された場合にもそれぞれのノートが個別に反応 します。

• チャンネルアフタータッチでは、1 つのアフタータッチ値が、 押されている全てのパッドに反映されます。最も高い圧力を受け たパッドがアフタータッチの値を認識します。

• 「Off」に設定すると、アフタータッチ機能が無効化されます。

アフタータッチは、強力なサウンドデザインツールとなります。アフタータッチの一般的な使用例としては、ビブラートやトレモロの追加やフィルターのオープン / クローズなどが挙げられます。 多くの Ableton Live インストゥルメントはチャンネルアフタータッ チに対応していますが、現時点ではポリフォニックアフタータッ チに対応していません。お使いの DAW やサードパーティ製プ ラグインの説明を参照し、チャンネルまたはポリフォニックアフ タータッチ機能の確認を行ってください。

アフタータッチスレッショルド—これらのパッドでは、アフタータッ チの感度を「Low」、「Medium」、「High」スレッショルドから 設定できます。デフォルトでは「High」に設定されていますが、 これが選択されている場合アフタータッチのメッセージを送信す る際に、最も強くパッドを押す必要があります。「Low」に設定 した場合にはより簡単にパッドからアフタータッチを生むことがで き、パッドを押す力が弱い傾向にある場合最適です。

注意:以下のパッドの設定はその他全てのモードおよびレイアウトに適用されます。

**パッドライティング**—これら2つのパッドは、MIDIノートを受信 した際にパッドがどのように点灯するのかを定義します。

Internal (Int) – このオプションが適用されている(点灯している)場合、パッドやボタンが押されることによってパッドが点灯します。

• MIDI – これが点灯している場合、Launchpad Proの MIDI 入力ポートから受信される MIDI データによってパッドが点 灯します。

Ableton Live ユーザーの方は、こちらの設定を「Internal」に しておく必要があります。ただし、Launchpad Pro をその他の ソフトウェアまたはハードウェアと使用している場合は、状況に 応じて設定する必要があります。

MIDI 出力—このパッドでは、MIDI が Launchpad Pro の MIDI 出力ポートに送信されるかどうかを制御します。このオプ ションは、ハードウェア MIDI 機器と一緒にに Launchpad Pro を使用する場合に最適です。オンにセットすると(点灯してい る場合)、パッドおよびコントロールからの MIDI が MIDI 出力 ポートに直接送信されます。

注意:このパッドで設定を変更すると、全てのモードおよびレイ アウトに適用されます。

MIDI チャンネルーパッド下部の2つの列は、16の標準 MIDI チャンネルを示しています。MIDI チャンネルの選択は、 Live レイアウトの Session、Note、Device モードで行えます。 ただし、User モードの MIDI チャンネルは MIDI チャンネル 6、 7、8、14、15、16 に送信できます。よって、User モードで 複数の Launchpad Pro(最大 6)を使用している場合、各ユニッ トの User モードで個別に MIDI チャンネルを設定できます。こ れにより、MIDI マッピングの際にそれぞれの Launchpad pro を個別に操作できます。

# Ableton Live とハードウェアの使用

Launchpad Pro や Live について少しの知識を身につけるだけ で、シンセサイザー、ドラムマシンなどの外部ハードウェア機器 をコントロールする際に優れた組み合わせとなります。

前回のセクションで解説した通り、外部ハードウェア機器を Ableton のセッションに追加したい場合は、Live レイアウト (Live が Launchpad Pro を認識した際自動的に選択されます)の使 用を推奨します。Launchpad Pro、Live、外部ハードウェアの セットアップを行う際には、次のような2つの基本的な方法があ ります。

## Launchpad Pro の MIDI ポートの使用

まず、Setup ページの MIDI 出力パッドを「Off」(消灯)に設定します。これにより、Live が MIDI の送信を制御できるようになり、Launchpad Pro 自体から直接ハードウェアを再生することで MIDI を 2 度ハードウェアに送信することになります。

お使いのコンピュータに USB で Launchpad Pro を接続し、 Launchpad Pro の MIDI 出力ポートからお使いのハードウェア ユニットの MIDI 入力ポートを接続します (MIDI 5 ピン DIN ア ダプタ)。

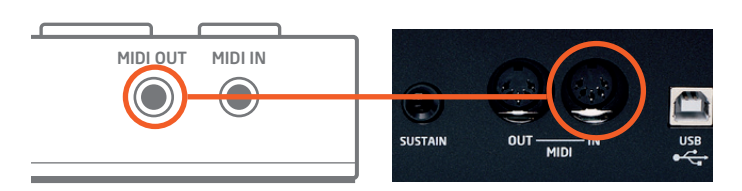

Launchpad Pro の「MIDI OUT」(左)とハードウェアの「MIDI IN」(右)の接続

次に、Live の External Instrument ([Instrument] フォルダー より)を MIDI トラックにインサートします。 [MIDI To] の上部で [Launchpad Pro Output] (Launchpad Pro (MIDI Port))を 選択します。

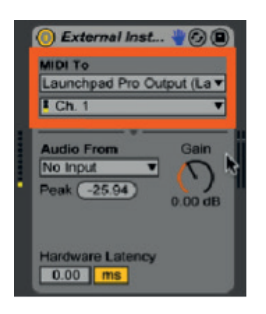

External Instrument が Launchpad Pro の MIDI ポートから MIDI を送信している状態 ハードウェアのサウンドを Live に再び戻す場合には、お使いの ハードウェア機器の後部にある Line Out をオーディオインター フェースの入力に接続します。

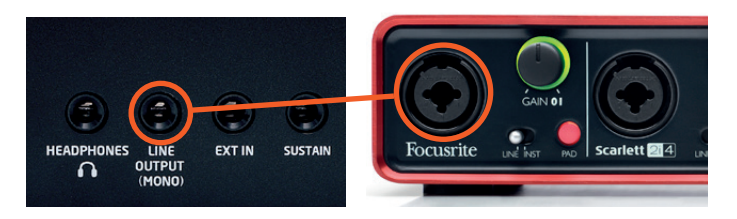

正常に完了したら、[Audio From] セクションでハードウェアから オーディオ信号を受信している入力を選択します。

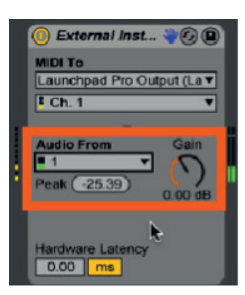

External Instrument の「Audio From」 セクション

録音の記録に関する簡単な解説は、次のセクションの「クイッ クヒント」を参照してください。

## オーディオインターフェースの MIDI 入出力の使用

Launchpad Pro を USB でコンピュータに接続し、MIDI ケー ブル(MIDI 5 ピン DIN アダプタ)をオーディオインターフェース (例: Focusrite Scarlett)からハードウェア機器の MIDI 入力 ポートに接続します。

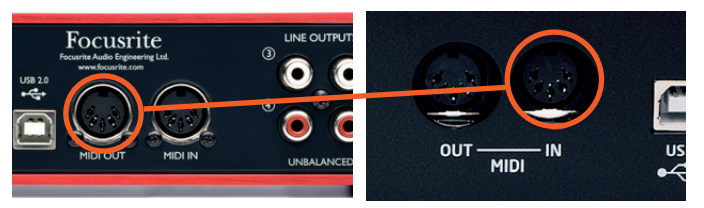

インターフェースの「MIDI Out」(左)をハードウェアの「MIDI In」(右)に接続します。

次に、Live の External Instrument ([Instrument] フォルダー より)を MIDI トラックにインサートします。 [MIDI To] の上部で お使いのオーディオインターフェースを選択し、下部ではハード ウェアに MIDI を送信するチャンネルを選択します。

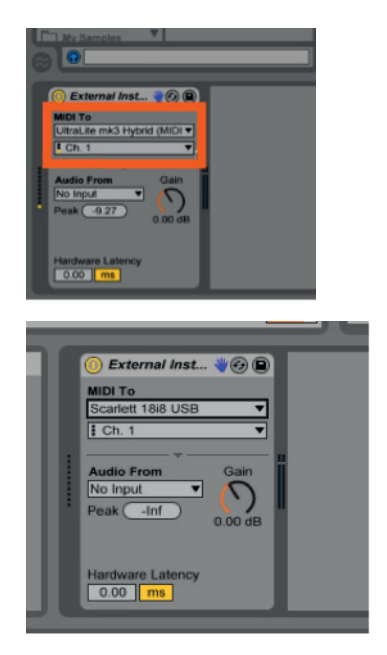

この時点で、Note モード内で Launchpad Pro のパッドを叩くと、 ハードウェアに MIDI が送信されるようになります。

次は、ハードウェアのサウンドを Live に戻す作業です。ハード ウェア機器後部の Line 出力をインターフェースの入力に接続し ます。

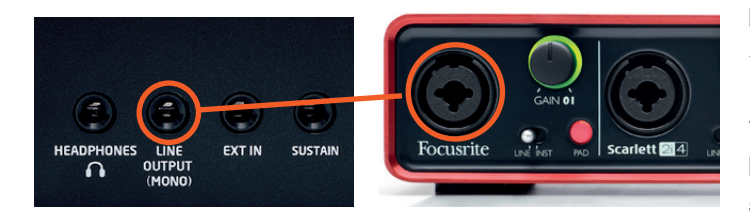

接続後、 [Audio From] セクションでハードウェアからオーディオ 信号を受信する入力を選択します。

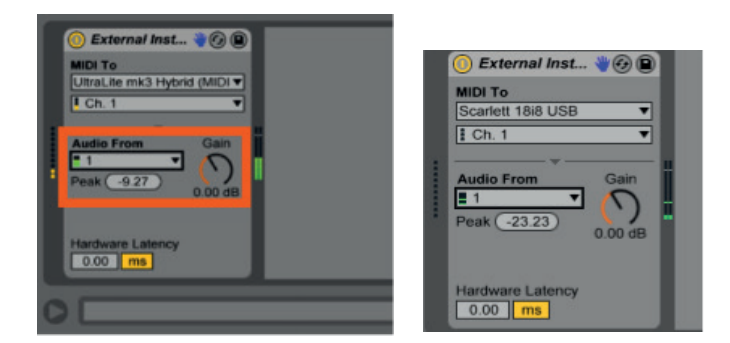

これによって、クロマチック配列の Note モードを使用してハード ウェア機器を演奏し、Ableton Live から再生を聞くことができる ようになります。

**クイックヒント**: Ableton Live の External Instrument は MIDI 情報を記録しますが、オーディオに関してはモニタリングのみを 行うため、得られたオーディオを個別に記録しておく必要があり ます。これを行うには新しいオーディオトラックを作成し、[Audio

From] で External Instrument トラックを入力として選択します。 そして、空のクリップスロットで [record] を押すことで新しいオー ディオクリップを作成します。

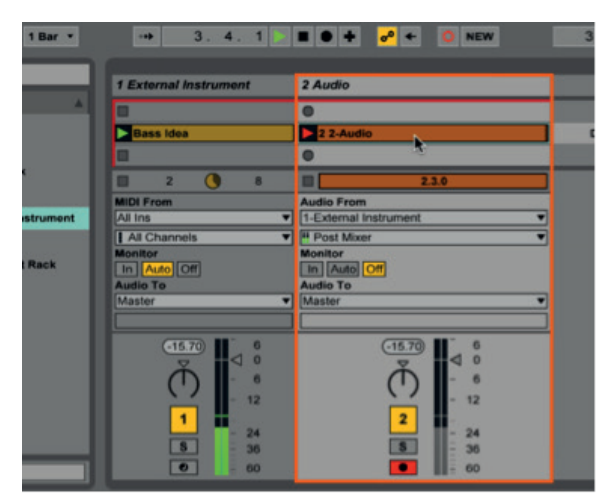

# ハードウェアとのスタンドアロン レイアウトの使用

このセクションでは、Ableton Live を全く切り離して解説します。 この場合 Launchpad Pro は、MIDI の送受信が可能な全て の機器のコントロールサーフェスとして機能します。Launchpad Pro から MIDI の送信を開始するために、Setup ボタンを押し ながら Note、Drum、Fader レイアウトから選択します。MIDI が送信されていないと思われる場合は、Setup ページの [MIDI 出力] ボタンが点灯しているかどうかを確認します。これによ り、コントロールサーフェスを押した際に作成される MIDI が Launchpad Pro の MIDI ポートからハードウェアに送信されてい ることを確認できます。

前述の通り(「Launchpad Pro の MIDI ポートの使用」参照)、 Launchpad Pro の MIDI 出力ポートから MIDI ケーブル(MIDI 5 ピン DIN アダプタ)をお使いのハードウェアユニットの MIDI 入力ポートに接続する必要があります。 MIDI を受信したい場 合には、ハードウェアの MIDI 出力ポートから Launchpad Pro の MIDI 入力ポートを接続します。

# その他のソフトウェアとの使用

本ユーザーガイドでは、Ableton Live と一緒に Launchpad Pro を使用する方法について主に説明していますが、本製品は その他のデジタルオーディオワークステーションまたは DAW (FL Studio、Logic など)と使用することも可能です。本ガイドの 制作時点では、Ableton は Launchpad Pro をサポートしてい る唯一のソフトウェア会社です。ただし、これに関しては常に 変更の可能性があります。Launchpad Pro をサポートしている かどうかは、お使いののソフトウェアの参考資料をご確認ください。

いずれにせよ、Launchpad Pro は多くの DAW に標準 MIDI データを送ることができます。MIDI の送受信、MIDI コントロー ルのカスタマイズ、その他のトラブルシューティングについての 詳細は、お使いの DAW の説明書を参照してください。 こちらでは、Launchpad Pro を Logic X と一緒に使用する方 法をご紹介します。こちらで説明している手順は、その他の多く の音楽ソフトウェアにも適用できます。

デフォルトでは、本製品の接続が完了すればパッドを押すこと で Logic X が Launchpad Pro から MIDI を受信することがで きます。拍子記号の上のこの小さな円が点灯している場合、 Logic が MIDI を受信していることを確認できます。

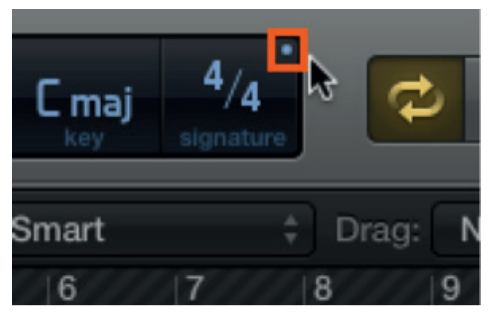

Logic が MIDI を受信している際に示されるインジケータ

Logic X が MIDI を受信しているのを確認したら、インストゥ ルメントを含んだ MIDI トラックを録音アームします。これで、 Launchpad Pro を使用した Logic でのメロディやコードの作 成が可能となり、Note レイアウトではクロマチック配列のノー トグリッドを、Drum レイアウトでは 4x4 パッドエリアを使用し て制作を行うことが可能です。Ableton Live での場合と同様 に、上下の矢印ボタンを使用することでオクターブを切り替え ることができます。また、左右の矢印ボタンを使用することで 半音階ごとにパッドのレイアウトを移調できます。

Launchpad Pro からより細かく Logic の制御を行う際には、 自身でセットアップする必要があります。一つの例としては、 Fader レイアウトを使用することで(「Setup」参照)従来のミ キサーのような形で選択したトラックを Logic で制御を行う場合 です。

まず、Setup ページで Launchpad Pro を Fader レイアウトに 変更します。Feder に変更すると、Launchpad Pro のバーチャ ルフェーダーに Logic のパラメータを「ラーン」させる準備が整 います。これは、Logic メニューから[コントロールサーフェス] を選択し、[コントローラアサインメント]を選択することで実行 が可能です。ポップアップウィンドウで、以下の手順に従います。

- [登録]ボタンをクリックします。
- Launchpad Pro にマッピングしたい Logic のパラメーターを クリックします (この場合、ボリュームスライダー)。
- Launchpad Pro のパッドを押します。
- 再度 [登録]をクリックして終了します。

このようにして、Logic X セッションをハンズオンで便利にコント ロールすることができます。

| 🖲 🕤 🕤 Co       | ontroller Assignments       |       |
|----------------|-----------------------------|-------|
| ଙ              |                             |       |
|                |                             |       |
| Parameter:     | Volume                      |       |
| Channel Strip: | Selected Track \$           |       |
| Input message: | Control Change Ch 1, 21, Lo | o7    |
| Delete         |                             | Learn |

Logic X の「コントローラアサインメント」 ウィンドウ

# トラブルシューティング

トラブルシューティングに関する質問がある場合には、www. novationmusic.com/answerbase にアクセスしてください。こ こでは、数多くのトラブルシューティング例を扱った記事がありま す。

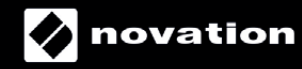